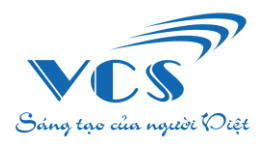

CÔNG TY CỔ PHẦN CÔNG NGHỆ VCS VIỆT NAM

Công nghệ tiên phong – Tính năng vượt trội – Hiệu quả hàng đầu

## HƯỚNG DẪN CÀI ĐẶT PHẦN MỀM KẾ TOÁN CÔNG ĐOÀN CƠ SỞ

(Áp dụng đối với các đơn vị cấp 2, cấp 3)

# I. YÊU CẦU HỆ THỐNG

Yêu cầu:

- Máy tính đã cài đặt phần mềm Tổng hợp báo cáo tài chính và đang sử dụng.

- Riêng đối với máy sử dụng Windows 7, cần cài đặt thêm bản Security Update for Windows 7 tại <u>KB3063858</u>.

## II. HƯỚNG DẪN CÀI ĐẶT PHẦN MỀM

Bước 1: Tải file cài đặt Phần mềm Kế toán Công đoàn cơ sở (trường hợp máy chưa có sẵn bộ cài) tại link:

https://bugnet.phanmemvcs.com/Setups/ACDCS/setup.exe

#### Bước 2: Tiến hành cài đặt phần mềm kế toán Công đoàn cơ sở

1. Chạy file cài đặt, chọn **<Install>** để cài đặt phần mềm theo thiết lập mặc định.

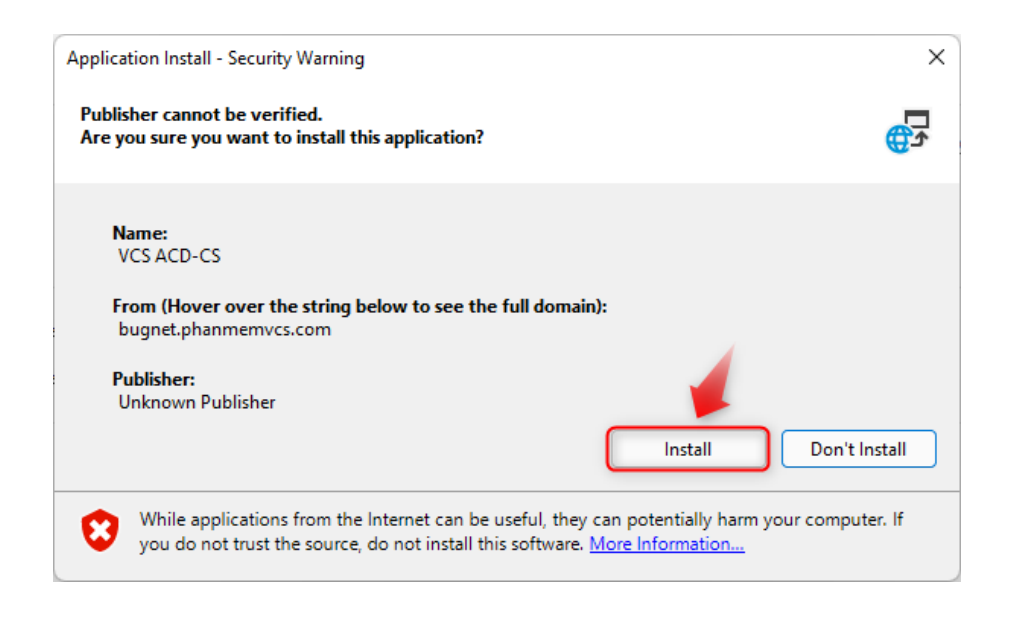

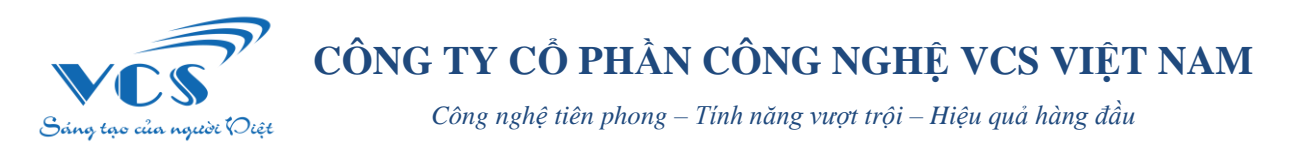

2. Sau khi nhấn <**Install**> chương trình tự động cài đặt.

| (15%) In:                                                                                                    | stalling V                     | CS ACD-CS —           | □ ×    |
|----------------------------------------------------------------------------------------------------|--------------------------------|-----------------------|--------|
| Installing VCS ACD-CS<br>This may take several minutes. You can use your computer to do other tasks<br>during the installation. |                                |                       |        |
| 2                                                                                                    | Name:                          | VCS ACD-CS            |        |
| _                                                                                                    | From:                          | bugnet.phanmemvcs.com |        |
|                                                                                                    |                                |                       |        |
|                                                                                                    | Downloading: 50.3 MB of 322 MB |                       |        |
|                                                                                                    |                                |                       | Cancel |
|                                                                                                    |                                |                       |        |

#### Bước 3: Đăng nhập và bắt đầu sử dụng phần mềm

Sau khi cài đặt phần mềm thành công, màn hình đăng nhập hiển thị như bên dưới, người dùng lựa đơn vị sử dụng. Nhập **<Tên đăng nhập**> và **<Mật khẩu>** đã được công ty cung cấp để đăng nhập vào phần mềm.

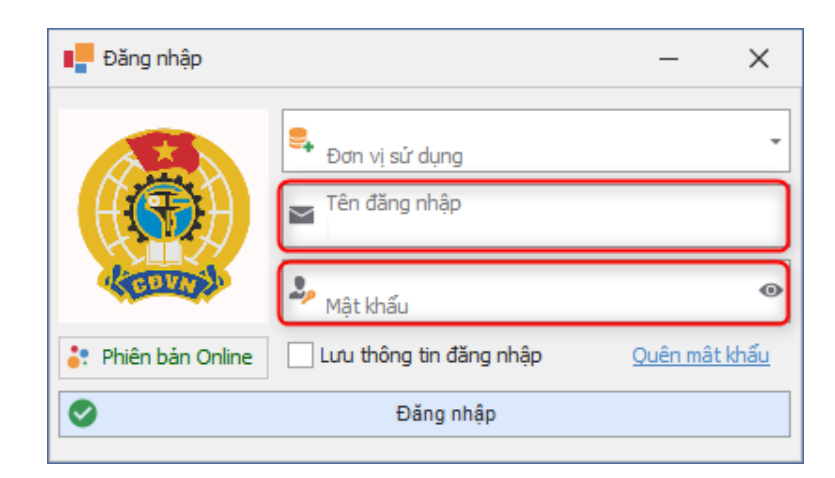

-- VCS Việt Nam --